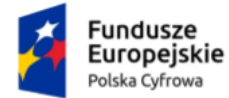

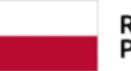

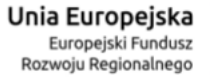

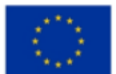

## Panel Użytkownika (Dashboard)

Instrukcja użytkownika

Numer wersji: 1.3

Data ostatniej aktualizacji: 2023-08-17

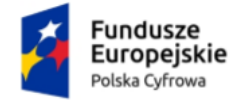

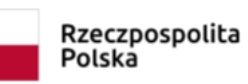

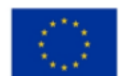

Panel Użytkownika (Dashboard) Instrukcja użytkownika

## Spis treści

| Spis | s treści2                                                               |
|------|-------------------------------------------------------------------------|
| Me   | tryka dokumentu3                                                        |
| Hist | oria zmian3                                                             |
| Wst  |                                                                         |
| 1.   | Logowanie do Panelu Użytkownika (Dashboardu)5                           |
| 1    | .1. Wylogowanie12                                                       |
| 2.   | Zakres prezentowanych danych na Panelu Użytkownika (Dashboardu)13       |
| 3.   | Przejście do eUsługi złożenia wniosku o rejestrację adresu prywatnego21 |
| 4.   | Aktywacja nowej skrzynki doręczeń elektronicznych23                     |
| 5.   | Odpowiedź na zaproszenie do korzystania ze skrzynki doręczeń            |
| eleł | tronicznych27                                                           |
| 6.   | Przejście do szczegółów wybranej skrzynki doręczeń elektronicznych30    |
| 7.   | Przejście do szczegółów wybranej skrzynki ePUAP31                       |
| 8.   | Podstawa prawna                                                         |

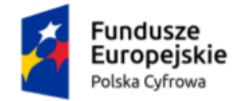

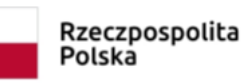

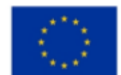

Panel Użytkownika (Dashboard) Instrukcja użytkownika

## Metryka dokumentu

| Projekt:                        | e-Doręczenia – Instrukcja użytkownika dla Panelu<br>Użytkownika (Dashboard) |
|---------------------------------|-----------------------------------------------------------------------------|
| Data utworzenia:                | 2021-10-18                                                                  |
| Data ostatniej<br>aktualizacji: | 2023-08-17                                                                  |

## Historia zmian

| Data       | Autor                            | Wersja | Opis                     |
|------------|----------------------------------|--------|--------------------------|
| 2021-10-18 | Centralny Ośrodek<br>Informatyki | 1.0    | Przygotowanie instrukcji |
| 2022-06-21 | Centralny Ośrodek<br>Informatyki | 1.1    | Aktualizacja instrukcji  |
| 2022-06-29 | Centralny Ośrodek<br>Informatyki | 1.2    | Aktualizacja instrukcji  |
| 2023-08-17 | Centralny Ośrodek<br>Informatyki | 1.3    | Aktualizacja instrukcji  |

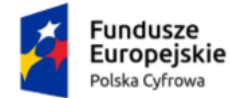

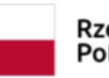

Unia Europejska Europejski Fundusz Rozwoju Regionalnego

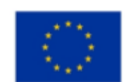

Panel Użytkownika (Dashboard) Instrukcja użytkownika

## Wstęp

W niniejszej instrukcji został przedstawiony proces obsługi, w zakresie portalu <u>moj.gov.pl</u>, Panelu Użytkownika (Dashboardu), który pozwala na uruchomienie aplikacji do obsługi skrzynek doręczeń elektronicznych i adresów ePUAP (elektronicznej Platformy Usług Administracji Publicznej), do których jest uprawniony użytkownik, aktywację nowej skrzynki, odpowiedź na zaproszenie do skrzynki lub przejście do usługi złożenia wniosku o rejestrację adresu prywatnego dla użytkownika. Z Panelu Użytkownika możliwe jest też przejście do funkcjonalności Moje sprawy na biznes.gov.pl.

Użytkownik z Panelu Użytkownika (Dashboardu), może:

- przejść do eUsługi złożenia wniosku o rejestrację adresu prywatnego doręczeń elektronicznych
- aktywować nową skrzynkę doręczeń elektronicznych
- odpowiedzieć na zaproszenie do korzystania ze skrzynki doręczeń elektronicznych
- wejść w szczegóły wybranej skrzynki doręczeń elektronicznych
- wejść w szczegóły wybranej skrzynki na koncie ePUAP
- przejść na Moje sprawy na biznes.gov.pl.

W przypadku wyboru przez użytkownika:

- Jednej ze skrzynek doręczeń elektronicznych użytkownik w zależności od rodzaju skrzynki zostanie przekierowany:
  - w przypadku skrzynki przedsiębiorcy albo firmy będzie to aplikacja biznes.gov.pl
  - a w pozostałych przypadkach dla obywatela, organizacji niepublicznej lub podmiotu publicznego aplikacja e-Doręczenia na gov.pl.
- Jednej ze skrzynek ePUAP użytkownik zostanie przekierowany do aplikacji Moja skrzynka na gov.pl albo na konto ePUAP, powiązane z portalem moje.gov.pl/ePUAP.
- Moje sprawy na biznes.go.pl użytkownik zostanie przekierowany na skrzynkę powiązaną z portalem <u>biznes.gov.pl</u>.

Panel użytkownika (Dashboard) przedstawia skrzynki systemu e-Doręczeń i skrzynki ePUAP. System e-Doręczeń i ePUAP są odrębnymi systemami i nie ma możliwości przesyłania korespondencji pomiędzy nimi.

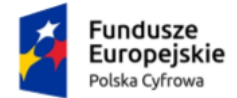

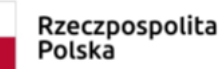

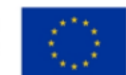

Panel Użytkownika (Dashboard) Instrukcja użytkownika

## 1. Logowanie do Panelu Użytkownika (Dashboardu)

Aby skorzystać z **Panelu Użytkownika (Dashboardu)**, musisz się zalogować do serwisu <u>www.moj.gov.pl</u>. Dostępne są sposoby logowania:

- Profil Zaufany
- e-dowód
- bankowość elektroniczna
- aplikacja mObywatel.

| 😻 gov                        | v.pl                                                              |
|------------------------------|-------------------------------------------------------------------|
| Zalogu<br>Wybierz be         | <b>Ij Się</b><br>zpieczny sposób logowania                        |
| <b>Profil za</b><br>Najczęśc | ufany, e-dowód lub bankowość elektroniczna<br>iej używana metoda. |
| L V                          | Vybierz                                                           |
| <b>Aplikacj</b><br>Zeskanu   | <b>a mObywatel</b><br>j kod QR aplikacją mObywatel.               |
| V                            | Vybierz                                                           |
|                              |                                                                   |

Kliknij w ikonę wybranego sposobu logowania i zaloguj się do serwisu gov.pl.

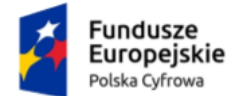

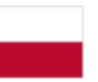

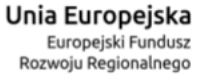

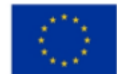

Panel Użytkownika (Dashboard) Instrukcja użytkownika

| 💥 go                      | ov.pl                                                                              | 🌐 polski |
|---------------------------|------------------------------------------------------------------------------------|----------|
| Zalogu                    | ıj się do usługi                                                                   |          |
| Ostatnio                  | wybrany sposób logowania                                                           |          |
|                           | <b>Profil zaufany</b><br>Użyj loginu i hasła lub bankowości elektronicznej         | >        |
| Pozostał                  | e sposoby logowania                                                                |          |
|                           | <b>Aplikacja mObywatel Polecany</b><br>Skanuj kod QR za pomocą aplikacji mObywatel | >        |
| Ē                         | <b>Bankowość elektroniczna</b><br>Zaloguj się za pomocą bankowości elektronicznej  | >        |
| e                         | <b>e-Dowód</b><br>Użyj aplikacji mobilnej lub komputera z czytnikiem               | >        |
| ****<br>* *<br>***        | <b>USE eID</b><br>Use your National eID to access online services                  | >        |
| Polityka co<br>Deklaracja | okies Warunki korzystania Klauzula RODO<br>dostępności                             |          |

Np. jeżeli klikniesz w ikonę **Profil Zaufany** wyświetli się strona logowania przez Profil Zaufany. Zaloguj się za pomocą:

- nazwy użytkownika lub adresu e-mail i hasła albo
- banku lub innego dostawcy.

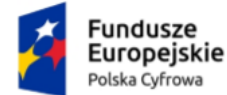

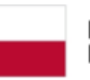

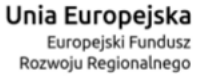

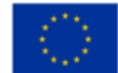

## Panel Użytkownika (Dashboard)

#### Instrukcja użytkownika

| Zaloguj się za pomocą nazwy<br>użytkownika lub adresu e-mail | Zaloguj się<br>lub innego | ę przy pomoc<br>o dostawcy | y banku                     |             |
|--------------------------------------------------------------|---------------------------|----------------------------|-----------------------------|-------------|
| PL   UA                                                      | CN                        |                            |                             |             |
| Nazwa użytkownika lub adres e-mail                           |                           | Bank Pekao                 | Bank Polski                 | Znvelo      |
| Wpisz nazwę użytkownika lub adres e-mail                     | UB                        |                            | Millennium                  | BNP PARIBAS |
| Nie pamiętam nazwy użytkownika                               | Bank Pekao                |                            |                             |             |
| Hasło                                                        | e-dowód                   | m <mark>Bank</mark>        | mBank                       | mBank       |
| Nie pamietam bada                                            |                           |                            |                             |             |
| ZALOGUJ SIĘ                                                  |                           | B A N K                    |                             | Milennium   |
| Ni                                                           | Santander                 | ınteligo                   | QURASA STECZIKA             |             |
| Twéj bank lub dostawca nie udostępnia logowania?             | ING 絶                     | Even Eastenation           | Certyfikat<br>kwalifikowany |             |

Po zalogowaniu się, wyświetla się strona, na której możesz podać swoje dane kontaktowe do Rejestru Danych Kontaktowych (RDK).

Strona będzie się wyświetlać do czasu, aż przekażesz dane lub zrezygnujesz z przekazania danych do Rejestru Danych Kontaktowych (RDK).

Dostępne są trzy przyciski:

- przekaż dane
- przypomnij mi później
- zrezygnuj z przekazania.

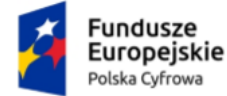

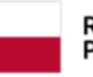

Unia Europejska Europejski Fundusz Rozwoju Regionalnego

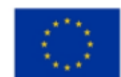

Panel Użytkownika (Dashboard) Instrukcja użytkownika

| Login 🕣                                                                                                    | Profil zaufany                                                                       |  |  |  |  |  |  |  |
|----------------------------------------------------------------------------------------------------|--------------------------------------------------------------------------------------|--|--|--|--|--|--|--|
|                                                                                                    |                                                                                      |  |  |  |  |  |  |  |
| Chcesz łatwiej<br>urzędowe? Po                                                                                                    | Chcesz łatwiej i szybciej załatwiać sprawy<br>urzędowe? Podaj swoje dane kontaktowe! |  |  |  |  |  |  |  |
| "Kończy się ważność twojego dokumentu". "Nowy jest gotowy<br>do odbioru". "Prosimy uzupełnić informacje". "Rozpatrzyliśmy twój<br>wniosek".<br>Tego typu informacje będziesz dostawać, gdy wpiszesz swój telefon<br>lub e-mail do Rejestru Danych Kontaktowych (RDK). |                                                                                      |  |  |  |  |  |  |  |
| PRZEKAŻ DA                                                                                                    | NE PRZYPOMNIJ MI PÓŹNIEJ                                                             |  |  |  |  |  |  |  |
| Przekazanie danych jest dobrowolne, może przyspieszyć załatwienie<br>spraw urzędowych.<br>Jeśli nie chcesz zrobić tego teraz, dane kontaktowe do RDK możesz<br>przekazać w każdej chwili przez e-usługę lub w urzędzie.                                               |                                                                                      |  |  |  |  |  |  |  |
| ZREZYGNUJ Z PRZE                                                                                                    | KAZANIA                                                                              |  |  |  |  |  |  |  |

Kliknij np. w przycisk Przypomnij mi później.

#### Pamiętaj!

Jeśli nie masz jeszcze żadnego konta na mój.gov.pl lub biznes.gov.pl, po kliknięciu w przycisk dotyczący danych Rejestru Danych Kontaktowych (RDK), wyświetla się strona Moje skrzynki z Panelem Użytkownika (Dashboardu), na której dostępna jest opcja przejścia do eUsługi złożenia wniosku o rejestrację adresu prywatnego.

Kliknij np. w przycisk **Przypomnij mi później**. Wyświetla się strona **Więcej możliwości w** profilu zaufanym.

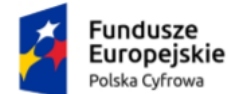

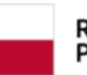

Unia Europejska Europejski Fundusz Rozwoju Regionalnego

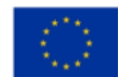

Panel Użytkownika (Dashboard) Instrukcja użytkownika

| gov.pl Serwis Rzeczypospolitej Polskiej |                                                                                                    |
|-----------------------------------------|----------------------------------------------------------------------------------------------------|
|                                         | Login 🕄 Profil zaufany                                                                                                    |
|                                         | Więcej możliwości w profilu zaufanym                                                                                                    |
|                                         | Nowa metoda autoryzacji 💦 👔 🔍                                                                                                    |
|                                         | Potwierdzaj logowanie, podpisy i zmiany w profilu aplikacja mobilną<br>mObywatel zamiast kodami SMS czy e bankowością. Wystarczy, że<br>otworzysz powiadomienie w telefonie i naciśniesz "Potwierd2".                                               |
|                                         | Powiadomienia z profilu zaufanego 🌼                                                                                                    |
|                                         | W aplkacji mObywatel możesz dostawać powiadomienia dotyczące twojego profilu zaufanego. Możesz wybrać, jakich informacji potrzebujesz.                                                                                                    |
|                                         | Jak włączyć powiadomienia?                                                                                                    |
|                                         | 1. Zainstaluj vi telefonie aplikacje mObywatel.     2. Zaloguj sle w przegłądarce do swojego profilu zaufanego.     3. Włącz powiadomienia w zakładze "Powiadomienia".     4. Jeśli chcesz zmienić metodę autoryzacji, wejdź w "Szczegóły profilu". |
|                                         | Protect 2 Play Cooper 2 Play Play Play Play and Play Play Play Play Play Play Play Play                                                                                                    |
|                                         | D jeśli wybierzesz "wie pokaruj więcej", nie zobaczysz takiej wiadomości przez następne 180 dml.                                                                                                    |
|                                         | NIE POKAZUJ WIĘCEJ PRZYPOMNIJ MI PÓŹNIEJ                                                                                                    |

Kliknij w przycisk X Zamknij.

W sytuacji kiedy masz więcej niż jedno konto ePUAP (elektronicznej Platformy Usług Administracji Publicznej), wyświetla się strona Kontekst użytkownika na której z listy rozwijalnej, wybierasz kontekst z którego chcesz korzystać.

| Kontekst użytkownika                                                                   |  |  |  |  |
|----------------------------------------------------------------------------------------|--|--|--|--|
| Masz więcej niż 1 kontekst. Wybierz ten z którego chcesz korzystać<br>Wybierz kontekst |  |  |  |  |
| Wybierz 🗸                                                                              |  |  |  |  |
| ANULUJ                                                                                 |  |  |  |  |

Po wybraniu kontekstu, kliknij w przycisk **Przejdź do ePUAP** (elektronicznej Platformy Usług Administracji Publicznej).

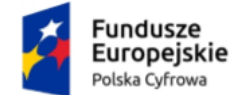

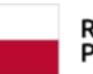

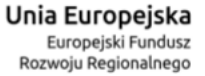

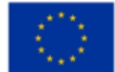

#### Panel Użytkownika (Dashboard)

#### Instrukcja użytkownika

| Kontekst użytkownika                                                                                                    |                  |  |  |  |  |
|----------------------------------------------------------------------------------------------------|------------------|--|--|--|--|
| Masz więcej niż 1 kontekst. Wybierz ten z którego chcesz korzystać                                                                               |                  |  |  |  |  |
| Wybierz kontekst                                                                                                    |                  |  |  |  |  |
| Ewi-1600/821                                                                                                    |                  |  |  |  |  |
| Usługa jest dostępna wyłącznie dla salonów sprzedaży.<br>Jeśli jesteś pracownikiem salonu – zaloguj się w innej roli (zmień kontekst logowania). |                  |  |  |  |  |
| ANULUJ                                                                                                    | PRZEJDŹ DO ePUAP |  |  |  |  |

Po kliknięciu w przycisk, wyświetla się strona Moje skrzynki z dostępnym Panelem Użytkownika (Dashboardu).

#### Pamiętaj!

W zależności od kontekstu który wybrałeś, ekran z dostępnymi opcjami do wyboru, może się różnić.

Wygląd strony z dostępnymi różnymi opcjami do wyboru.

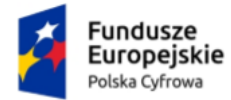

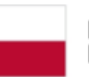

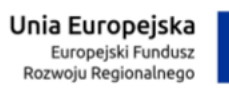

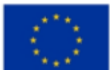

Panel Użytkownika (Dashboard) Instrukcja użytkownika

| 👷 mObywatel                                                   |                                                                                   |                                                                                                    |                                                                                             |                                                                                              | KAREN HARRIS V<br>Profil obywatela            |
|---------------------------------------------------------------|-----------------------------------------------------------------------------------|----------------------------------------------------------------------------------------------------|---------------------------------------------------------------------------------------------|----------------------------------------------------------------------------------------------|-----------------------------------------------|
| <ul> <li>Strona główna</li> <li>Twoje skrzynki</li> </ul>     | <b>Twoje skrzynki</b><br>Bezpiecznie wysyłaj i odbieraj koresy<br><b>Osobista</b> | pondencję ze swoich skrzynek.                                                                          |                                                                                             | Zarządzaj adresami     Arcenterenterenterenterenterenterenterent                             | do e-Doręczeń                                 |
| 🕒 Twoje sprawy<br>🛞 Twoje dane                                | c-Doręczenia                                                                      | C KAREN HARRIS<br>ePUAP<br>Przejdź do skrzynk                                                          | <b>*e</b>                                                                                   |                                                                                              |                                               |
| <ul> <li>Kierowca i pojazdy</li> <li>Kataleg usług</li> </ul> | SHUZDOWE                                                                          | <ul> <li>Organizacja</li> <li>FUNDACJA TEST</li> <li>e-Doręczenia</li> <li>Aktywuj skrzynkę</li> </ul> | Criganizacja PRZEDSZKOLE TEST e-Doręczenia Aktywuj skrzynk                                  | Vie widzisz skrzynki sw<br>Załoguj się na bizne<br>Nie masz skrzynki di<br>Sprawdź na biznes | ojej firmy?<br>s.gov.pl<br>a firmy?<br>gov.pl |
| Aplikacja mobilna     Centrum pomocy                          | Udostępnione Tobie (osobi<br>Nie masz udostępnionych żadny<br>skrzynek            | ste)                                                                                                   |                                                                                             |                                                                                              | 🗸 🕐 Zostaw opinię                             |
|                                                               | 💓 mObywatel                                                                       | USLUGI<br>Obywatel<br>Przedsiębiorca<br>Urzędnik<br>Rolnik                                             | PRAWO<br>Polityka cookles<br>Warunki korzystania<br>Klauzula RODO<br>Deklaracja dostępności | Pobierz mobilną splikację mObywate<br>Pobierz<br>Google Play<br>Małwry #<br>App Store        | 1                                             |
|                                                               | Fe Per Per Per Per Per Per Per Per Per Pe                                         | ndurse<br>ropejskie<br>Ar Cytrone                                                                      | Rzeczoospolita<br>Polska                                                                    | Unia Europajaka<br>Israpski hokar<br>Redukrite i metogaja                                    |                                               |

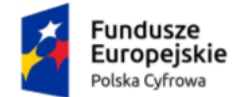

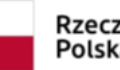

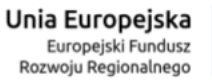

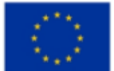

Panel Użytkownika (Dashboard) Instrukcja użytkownika

#### Wygląd strony z brakiem aktywnych skrzynek.

| 💓 mObywatel             |                                                                                                    | BENJAMIN SHARP-JONES 🗸 |
|-------------------------|----------------------------------------------------------------------------------------------------|------------------------|
| 🙆 Strona główna         | Twoje skrzynki 🅲 Tarrytaj adresani de o Darycani<br>Bezpicznie wysjuji odbieraj korespondencję ze swoich skrzynek.                                                                                                    |                        |
| 🗹 Twoje skrzynki        | Osobista           Nie masz csobistą jikrzynki?         BENJAMN SHABP-JONES         P                                                                                                    |                        |
| Twoje sprawy Twoje dane | Provide a strain of the strain of the strain |                        |
| 듡) Kierowca i pojazdy   | Siubowe ~                                                                                                    |                        |
| T Katalog uslug         | Nie widzie skrzynki swojej frmy?<br>Załogu jel na biznes gozpł<br>Nie mazz skrzynki dla firmy?<br>Sprawdz na biznes goz pł                                                                                                    |                        |
|                         | Udostępnione Tobie (osobiste) 🗸 🗸                                                                                                    |                        |
| . Apiikacja mobilna     | Nie masz udostępnionych żadnych<br>skrzynek                                                                                                    |                        |
| ⑦ Centrum pomocy        |                                                                                                    | 🖒 Zostaw opinię        |

#### 1.1. Wylogowanie

Aby wylogować się z Panelu Użytkownika (Dashboardu), musisz kliknąć nazwę użytkownika, która znajduje się w prawym górnym rogu strony, a następnie opcję Wyloguj.

| BENJAMIN SHARP-JONES<br>Profil obywatela | ^ |
|------------------------------------------|---|
| ြ > Wyloguj                              |   |

Po kliknięciu w przycisk, wyświetla się strona www.gov.pl.

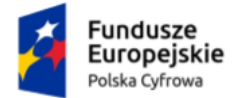

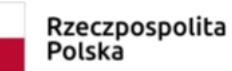

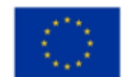

Panel Użytkownika (Dashboard) Instrukcja użytkownika

## 2. Zakres prezentowanych danych na Panelu Użytkownika (Dashboardu)

Strona Panelu Użytkownika (Dashboardu) podzielona jest na sekcje:

- Sekcja 1 Nagłówek
- Sekcja 2 Skrzynki Osobiste
- Sekcja 3 Skrzynki Służbowe
- Sekcja 4 Skrzynki Udostępnione Tobie (osobiste)

Sekcja 5 – Stopka.

| 1           |                                                                                           |                                          |                                                              |                                            |                                                                        |                               |                                                                                                    |   | KAREN HARRIS<br>Profil obywatela |
|-------------|-------------------------------------------------------------------------------------------|------------------------------------------|--------------------------------------------------------------|--------------------------------------------|------------------------------------------------------------------------|-------------------------------|----------------------------------------------------------------------------------------------------|---|----------------------------------|
|             | Twoje skrzynki<br>Bespiecznie wysyłaj i odbieraj ko                                       | responden                                | 1<br>cję ze swoich skrzynej                                  |                                            |                                                                        |                               | ② Zarządzaj adresami do o Doręcze                                                                                                   | _ |                                  |
|             | KAREN HARRIS<br>e-Doręczenia<br>Aktywuj skrzynkę                                          |                                          | KAREN HARRIS<br>«PUAP<br>Przejdź do                          | 2<br>skrzynki                              | )<br> <br> <br>/                                                       |                               |                                                                                                    |   |                                  |
|             | Autzouwe     Notariusz     KAREN HARRIS     e-Doręczenia     Aktywuj skrzynkę             |                                          | Organizacja     FUNDACJA TEST     e-Doręczenia     Aktywuj s | es.<br>skrzynkę                            |                                                                        | i≊,                           | 3<br>Nie widzisz skrzynki swojej firmy?<br>Załoguj się na biznes gov.pl<br>Nie mazz skrzynki dla firmy?<br>Sprawdž na biznes gov.pl |   |                                  |
|             | Udostąpnione Tobie (osc<br>Terment<br>DYLAN DAVIDSON<br>e-Dorpczenia<br>Sprawdź szczegóły | obiste)                                  | 4                                                            |                                            | <br> <br> <br> <br>                                                    |                               |                                                                                                    | - | 🖒 Zostaw opinię                  |
|             | 👹 mObywatel                                                                               | USLU<br>Obyw<br>Przed<br>Urzęd<br>Rolnił | 64<br>atel<br>siębiarca<br>Inik<br>K                         | PRAW<br>Polityi<br>Warur<br>Kiaun<br>Dekia | yo 5<br>ka cookies<br>nki korzystania<br>ula RODO<br>racja dostępności | Poblerz r                     | ntbilną aplikację mOtywatel<br>zwież<br>Socgle Play<br>www.s<br>pp Store                                                            |   |                                  |
| I<br>V<br>V | 4                                                                                         | Fundusze<br>Duropejskie<br>Indus Greve   |                                                              | P                                          | teecapospolita<br>Yolska                                               | Unie Du<br>Grang<br>Bratastie | ropejska<br>In Frankas<br>Manar Jaho                                                                                                |   |                                  |

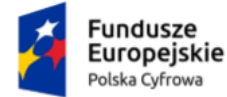

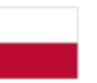

Unia Europejska Europejski Fundusz Rozwoju Regionalnego

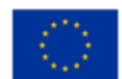

Panel Użytkownika (Dashboard) Instrukcja użytkownika

#### Sekcja 1. Nagłówek

Nagłówek zawiera elementy:

- Nazwę Twoje skrzynki.
- Przycisk Zarządzaj adresami do e-Doręczeń po kliknięciu w przycisk, masz możliwość złożenia wniosku o zmianę dotyczącą adresu do e-Doręczeń oraz sprawdzenia statusu złożonych wniosków.
- **Profil obywatela**, gdzie wyświetlone są Twoje dane oraz dostępna jest opcja wylogowania z serwisu.

#### Sekcja 2. Skrzynki Osobiste

Sekcja skrzynki Osobiste zawiera elementy:

- Skrzynkę e-Doręczenia Twoja osobista skrzynka do e-Doręczeń.
  - Jeśli nie masz jeszcze osobistej skrzynki, na ekranie w tej sekcji zobaczysz poniższą informację oraz przycisk Złóż wniosek. Po kliknięciu w przycisk, przejdziesz do eUsługi złożenia wniosku o utworzenie adresu i skrzynki do doręczeń elektronicznych - dla osób fizycznych na moj.gov.pl.

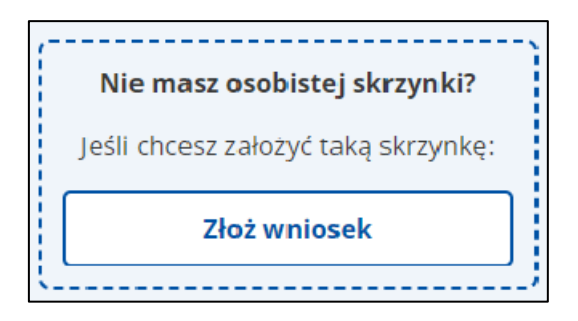

 Jeśli wniosek o nadanie skrzynki został przez Ciebie złożony, ale skrzynka nie została jeszcze aktywowana, na ekranie w tej sekcji zobaczysz przycisk Aktywuj skrzynkę.

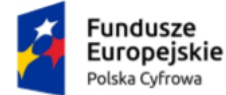

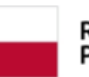

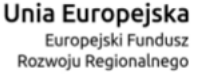

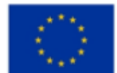

Panel Użytkownika (Dashboard) Instrukcja użytkownika

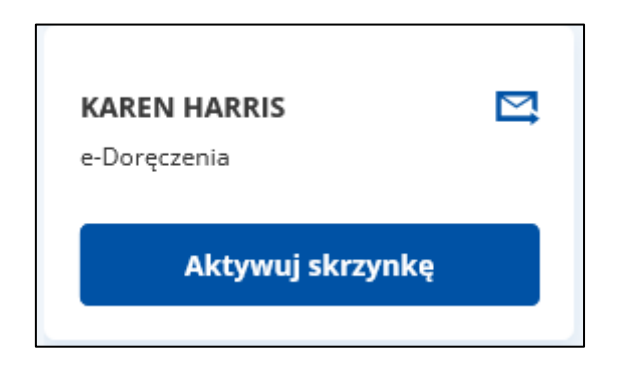

 Jeśli Twoja skrzynka została aktywowana, na ekranie w tej sekcji zobaczysz przycisk Przejdź do skrzynki.

| <b>KAREN HARRIS</b><br>e-Doręczenia | ∑† |
|-------------------------------------|----|
| Przejdź do skrzynki                 |    |

Zarówno przy skrzynce oczekującej na aktywację jak i już aktywnej, widoczne są Twoje dane takie jak imię oraz nazwisko. Ponadto, widoczna jest informacja o rodzaju skrzynki (e-Doręczenia). W prawym górnym rogu widoczna jest ikona e-Doręczenia.

 Skrzynka ePUAP – w tej sekcji masz także dostęp do swojej skrzynki ePUAP. Aby do niej przejść należy skorzystać z przycisku Przejdź do skrzynki. Po kliknięciu w przycisk, dla konta Osobistego oraz Firmowego nastąpi przekierowanie na Moja Skrzynka na moj.gov.pl; dla konta Urzędowego przekierowanie na aplikację ePUAP (elektronicznej Platformy Usług Administracji Publicznej) na <u>epuap.gov.pl</u>.

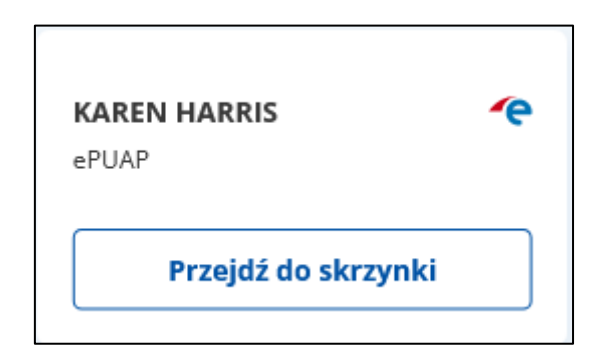

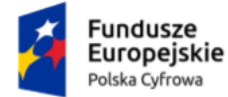

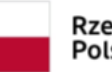

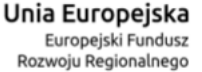

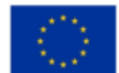

Panel Użytkownika (Dashboard) Instrukcja użytkownika

Przy skrzynce widoczne są Twoje dane takie jak imię oraz nazwisko. Ponadto, widoczna jest informacja o rodzaju skrzynki (ePUAP). W prawym górnym rogu widoczna jest ikona ePUAP.

#### Sekcja 3. Skrzynki Służbowe

Sekcja skrzynki Służbowe może zawierać elementy:

- Skrzynka osoby, która wykonuje prawniczy zawód zaufania publicznego to służbowa skrzynka, do której masz dostęp jako administrator, wyznaczony podczas składania wniosku o adres i skrzynkę do doręczeń elektronicznych. Na kafelku skrzynki widoczna jest nazwa zawodu oraz imię i nazwisko właściciela skrzynki. Ponadto, widoczna jest informacja o rodzaju skrzynki (e-Doręczenia). W prawym górnym rogu widoczna jest ikona e-Doręczenia.
  - Jeżeli skrzynka nie została jeszcze aktywowana, wówczas na ekranie dostępny jest przycisk Aktywuj skrzynkę.

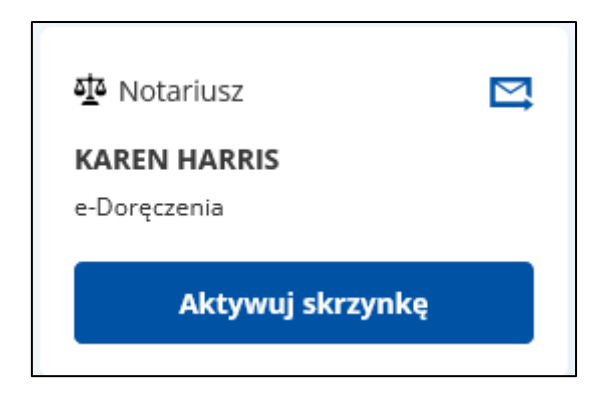

 Jeżeli skrzynka została aktywowana, wówczas na ekranie dostępny jest przycisk Przejdź do skrzynki.

| <u>ক</u> Notariusz                     | IJ |
|----------------------------------------|----|
| SALOMENA MARIA<br>MAGDALENA MORAWIECKA |    |
| e-Doręczenia                           |    |
| Przejdź do skrzynki                    |    |
|                                        |    |

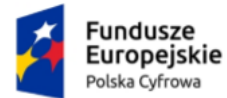

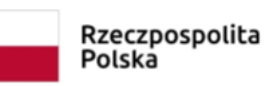

olita Unia E

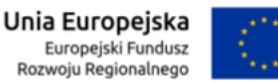

Panel Użytkownika (Dashboard) Instrukcja użytkownika

- Skrzynka podmiotu publicznego to służbowa skrzynka, do której masz dostęp jako administrator, wyznaczony podczas składania wniosku o adres i skrzynkę do doręczeń elektronicznych. Na kafelku skrzynki widoczna jest nazwa podmiotu publicznego. Ponadto, widoczna jest informacja o rodzaju skrzynki (e-Doręczenia). W prawym górnym rogu widoczna jest ikona e-Doręczenia.
  - Jeżeli skrzynka nie została jeszcze aktywowana, wówczas na ekranie dostępny jest przycisk Aktywuj skrzynkę.

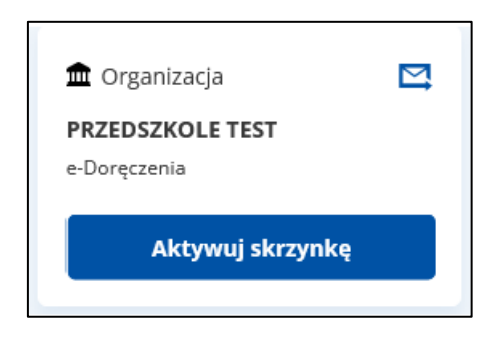

 Jeżeli skrzynka została aktywowana, wówczas na ekranie dostępny jest przycisk Przejdź do skrzynki.

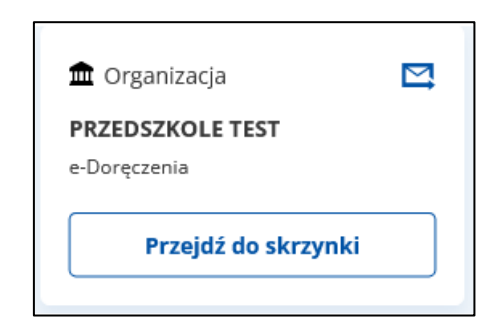

- Skrzynka podmiotu niepublicznego, który nie jest osobą fizyczną to służbowa skrzynka, do której masz dostęp jako administrator, wyznaczony podczas składania wniosku o adres i skrzynkę do doręczeń elektronicznych. Na kafelku skrzynki widoczna jest nazwa podmiotu niepublicznego. Ponadto, widoczna jest informacja o rodzaju skrzynki (e-Doręczenia). W prawym górnym rogu widoczna jest ikona e-Doręczenia.
  - Jeżeli skrzynka nie została jeszcze aktywowana, wówczas na ekranie dostępny jest przycisk Aktywuj skrzynkę.

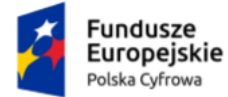

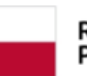

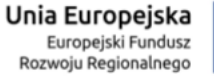

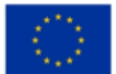

Panel Użytkownika (Dashboard) Instrukcja użytkownika

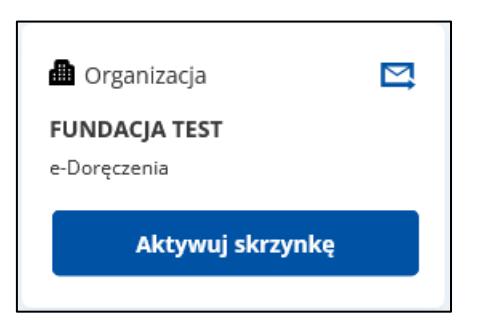

 Jeżeli skrzynka została aktywowana, wówczas na ekranie dostępny jest przycisk Przejdź do skrzynki.

| di Organizacja                |  |
|-------------------------------|--|
| FUNDACJA TEST<br>e-Doręczenia |  |
| Przejdź do skrzynki           |  |

• W tej sekcji możesz także przejść na stronę biznes.gov.pl i zawnioskować o adres i skrzynkę dla firmy.

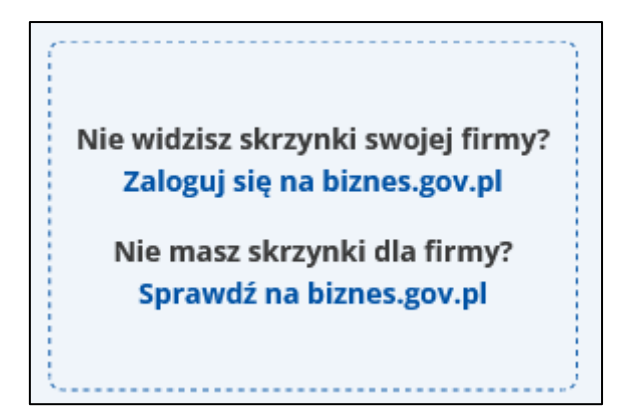

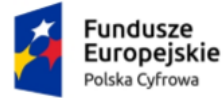

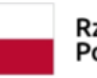

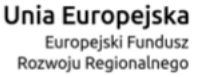

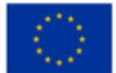

Panel Użytkownika (Dashboard) Instrukcja użytkownika

#### Sekcja 4. Skrzynki Udostępnione Tobie (osobiste)

W sekcji skrzynki Udostępnione Tobie wyświetlane są skrzynki osobiste, do których dostęp nadawany jest przez innego użytkownika. Właściciel skrzynki wysyła zaproszenie do korzystania z jego skrzynki, z nadaną rolą np. Uprawniony. Przy każdej skrzynce Udostępnionej widoczne są dane takie jak imię oraz nazwisko właściciela. Ponadto, widoczna jest informacja o rodzaju skrzynki (e-Doręczenia). W prawym górnym rogu widoczna jest ikona e-Doręczenia. Na kafelku nowej udostępnionej skrzynki widoczne jest oznaczenie Zaproszenia. Aby Przyjąć lub odrzucić zaproszenie należy kliknąć przycisk **Sprawdź szczegóły**.

| Zaproszenie                    |  |
|--------------------------------|--|
| DYLAN DAVIDSON<br>e-Doręczenia |  |
| Sprawdź szczegóły              |  |

Jeśli zaproszenie zostało już zaakceptowane, wówczas przy skrzynce dostępny jest przycisk **Przejdź do skrzynki**.

| <b>DYLAN DAVIDSON</b><br>e-Doręczenia | M |
|---------------------------------------|---|
| Przejdź do skrzynki                   |   |

Sekcja 5. Stopka

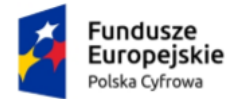

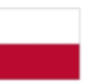

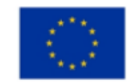

#### Panel Użytkownika (Dashboard) Instrukcja użytkownika

Stopka zawiera elementy:

- Logo mObywatel
- Usługi:
  - o Obywatel
  - o Przedsiębiorca
  - o Urzędnik
  - o Rolnik.
- Prawo:
  - Polityka cookies
  - Warunki korzystania
  - Klauzula RODO
  - o Deklaracja dostępności
- Linki aplikacji mObywatel do pobrania.
- Logo Fundusze Europejskie Polska Cyfrowa
- Logo Rzeczpospolita Polska.
- Logo Unia Europejska Europejskie Fundusze Strukturalne i Inwestycyjne.

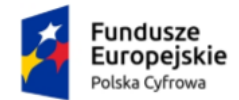

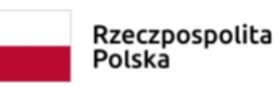

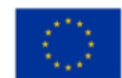

Panel Użytkownika (Dashboard) Instrukcja użytkownika

## 3. Przejście do eUsługi złożenia wniosku o rejestrację adresu prywatnego

Aby **przejść do eUsługi złożenia wniosku o rejestrację adresu prywatnego**, na kafelku **e-Doręczenia** zaproszenie do założenia adresu doręczeń elektronicznych (ADE), kliknij w przycisk **Złóż wniosek**.

#### Pamiętaj!

Zaproszenie jest widoczne tylko jeżeli użytkownik nie posiada jeszcze skrzynki e-Doręczeń jako osoba fizyczna.

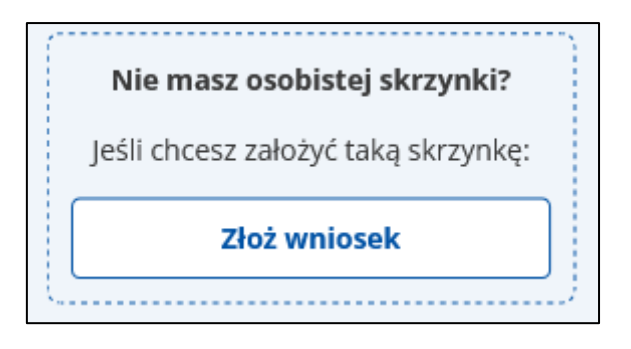

Po kliknięciu w przycisk, wyświetla się strona <u>moj.gov.pl</u> z dostępną eUsługą wnioskowania o założenie skrzynki ADE Wniosek o utworzenie adresu i skrzynki do doręczeń elektronicznych – Dla osób fizycznych.

#### Pamiętaj!

Przekierowanie na eUsługę jest możliwe jedynie w przypadku zalogowania w kontekście osoby fizycznej.

Proces wnioskowania o utworzenie adresu i skrzynki do doręczeń elektronicznych – dla osób fizycznych szczegółowo został opisany w dokumencie Instrukcja wnioskowania o utworzenie adresu i skrzynki do doręczeń elektronicznych – dla osób fizycznych.

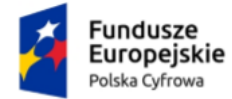

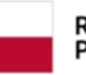

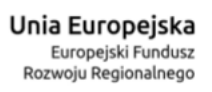

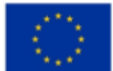

Panel Użytkownika (Dashboard)

#### Instrukcja użytkownika

| Mój Gov                                                                                                    |                              |
|----------------------------------------------------------------------------------------------------|------------------------------|
| ☆ > Mój Gov > Wniosek o utworzenie adresu i skrzynki do doręczeń elektronicznych dla osób fizycznych       |                              |
| Wniosek o utworzenie adresu<br>i skrzynki do doręczeń<br>elektronicznych<br><sup>Dla osób fizycznych</sup> | X Anuluj wniosek             |
| Dane     Dane       wnioskodawcy     administratora                                                        |                              |
| Dla kogo zakładasz skrzynkę?                                                                               | (j) * Pole jest obowiązkowe. |
| O Dla siebie                                                                                               |                              |
| 🔘 Dla innej osoby, którą reprezentuję jako pełnomocnik                                                     |                              |
| ANULUJ DALEJ                                                                                               |                              |

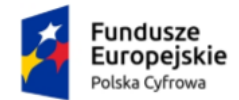

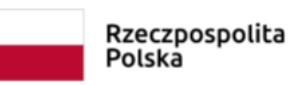

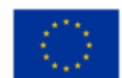

Panel Użytkownika (Dashboard) Instrukcja użytkownika

## 4. Aktywacja nowej skrzynki doręczeń elektronicznych

Aby aktywować nową skrzynkę doręczeń elektronicznych, na kafelku kliknij przycisk Aktywuj skrzynkę.

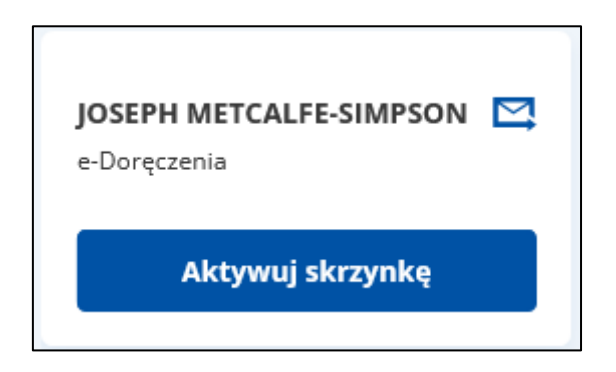

Po kliknięciu w przycisk, przejdziesz na stronę aktywacji skrzynki doręczeń elektronicznych. W zależności od typu skrzynki:

- dla Urzędowych i Osobistych na moj.gov.pl
- dla Firmowych na <u>biznes.gov.pl</u>.

Na stronie wyświetlają się informacje co należy zrobić aby aktywować wybraną skrzynkę doręczeń elektronicznych:

- Podaj adres e-mail do powiadomień o przychodzących wiadomościach.
- Zapoznaj się z regulaminem, dostępnym pod linkiem Regulaminem świadczenia usług przez Operatora Wyznaczonego.
- Po zapoznaniu się z regulaminem, zaznacz check-box Rozumiem że na aktywną skrzynkę będę dostawać korespondencję elektroniczną od urzędów, które mają adresy e-Doręczeń.

Pola obowiązkowe, oznaczone są symbolem czerwonej gwiazdki.

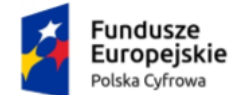

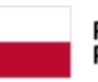

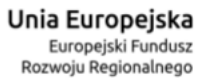

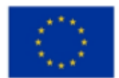

#### Panel Użytkownika (Dashboard)

#### Instrukcja użytkownika

| bierai korespondencie ze swoich skrzvn                                                                                                    | ek.                                     |  |  |
|----------------------------------------------------------------------------------------------------|-----------------------------------------|--|--|
| Aktywuj skrzynkę                                                                                                    |                                         |  |  |
| Skrzynka jest nieaktywna. Aby odb                                                                                                    | ierać i wysyłać wiadomości, aktywuj ją. |  |  |
| Adres skrzynki: AE:PL-47737-81793-GDVJE                                                                                                    | -21                                     |  |  |
| Właściciel skrzynki: JOSEPH METCALFE-SI                                                                                                    | MPSON                                   |  |  |
|                                                                                                    |                                         |  |  |
| Wpisz adres e-mail do powiadomień                                                                                                    | o przychodzących wiadomościach.         |  |  |
| Adres e-mail                                                                                                    | Potwierdź adres e-mail                  |  |  |
| Wpisz email                                                                                                    | Wpisz ponownie email                    |  |  |
| Regulamin świadczenia usług przez Opera                                                                                                    | tora Wyznaczonego                       |  |  |
| <ul> <li>Rozumiem, że na aktywną skrzynkę będę dostawać korespondencję<br/>elektroniczną od urzędów, które mają adresy e-Doręczeń. Dowiedz się<br/>więcej.</li> </ul> |                                         |  |  |
| Anuluj Aktywuj sk                                                                                                    | krzynkę                                 |  |  |

Po uzupełnieniu pól, zapoznaniu się z regulaminem i zaznaczeniu check-boxa, kliknij w przycisk **Aktywuj skrzynkę**.

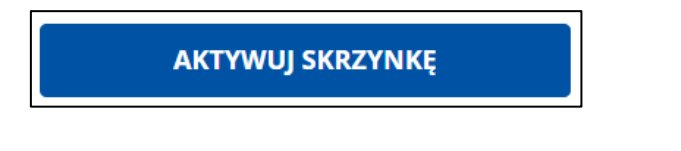

Po kliknięciu w przycisk, wyświetla się pop-up **Potwierdź logowanie** z polem do wprowadzenia **Kodu SMS**. Po wprowadzeniu kodu, kliknij w przycisk **Potwierdź**.

| Potwierdź logowanie                                               | × |
|-------------------------------------------------------------------|---|
| Wpisz poniżej kod autoryzacyjny, który wysłaliśmy na twój telefon |   |
| Kod SMS nr 1 z 21.09.2021<br>Wpisz kod                            |   |
| ANULUJ POTWIERDŹ                                                  |   |

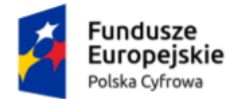

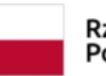

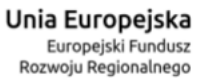

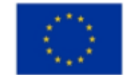

Panel Użytkownika (Dashboard) Instrukcja użytkownika

Po kliknięciu w przycisk, wyświetla się strona Aplikacji e-Doręczenia z komunikatem sukcesu **Twoja skrzynka została aktywowana**.

W folderze **Odebrane** znajduje się również wiadomość powitalna od nadawcy Automat e-Doręczenia **Skrzynka do e-Doręczeń jest aktywna**.

|                      |                                      | Wyszukaj 🚖 Q                                                                                         |
|----------------------|--------------------------------------|----------------------------------------------------------------------------------------------------|
| Nadawca              | Temat                                | Data doręczenia                                                                                      |
| Automat e-Doręczenia | Skrzynka do e-Doręczeń jest aktywna  | 06.07.2023 13:18                                                                                     |
|                      | 1 z 1                                | Liczba wiadomości na stronie: 10 👻                                                                   |
|                      |                                      |                                                                                                    |
|                      |                                      |                                                                                                    |
|                      |                                      |                                                                                                    |
|                      |                                      |                                                                                                    |
|                      |                                      |                                                                                                    |
|                      | Nadawca         Automat e-Doręczenia | Nadawca     Temat       Automat e-Doręczenia     Skrzynka do e-Doręczeń jest aktywna       1     z 1 |

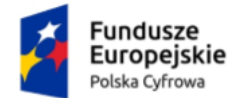

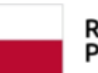

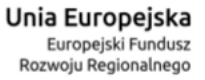

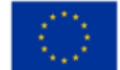

Panel Użytkownika (Dashboard) Instrukcja użytkownika

#### Wygląd wiadomości powitalnej.

| <ul> <li>Twoje skrzynki</li> <li>DYLAN DAVIDSON Skrzynka osobista</li> <li>Adres do e-Doręczeń: AEPL-94132-26470-AGEGS-12 </li> <li>Twoja rola: Właściciel</li> </ul> |                                                                                                    |           |          |        |
|----------------------------------------------------------------------------------------------------|----------------------------------------------------------------------------------------------------|-----------|----------|--------|
| Napisz wiadomość                                                                                                    | ← Skrzynka do e-Doręczeń jest aktywna                                                                                                    |           |          |        |
| ප් Odebrane                                                                                                    | Od: Automat e-Doręczenia<br>Do: Ja<br>Wysłana: 06.07.2023 (13:18)                                                                                                    | J Pobierz | 👌 Drukuj | 🗎 Usuń |
| ් Wysłane                                                                                                    | Doręczona: 06.07.2023 (13:18) ⊙<br>Pokaż szczegóły wiadomości ∽                                                                                                    |           |          |        |
| <ul> <li>Robocze</li> <li>Usunięte</li> </ul>                                                                                                    | e-Doręczenia                                                                                                    |           |          |        |
| i Wątki                                                                                                    | Witamy w systemie e-Doręczeń.                                                                                                    |           |          |        |
| 💬 Usługi dodatkowe 🖉                                                                                                    | Twoja skrzynka do e-Doręczeń jest aktywna.                                                                                                    |           |          |        |
| 🎗 Uprawnienia                                                                                                    | Teraz możesz prowadzić korespondencję z podmiotami, które posiadają adresy do e-Doręczeń (w tym z urzędami).<br>Pamiętaji Od teraz inni użytkownicy e-Doręczeń mogą znaleźć Twój adres w bazie adresów elektronicznych. |           |          |        |
| Ø Ustawienia skrzynki                                                                                                    | Przeczytaj więcej o e-Doręczeniach.                                                                                                    |           |          |        |
|                                                                                                    | Pozdrawiamy,<br>Zespół e-Doręczeń                                                                                                    |           |          |        |
|                                                                                                    | e-Doręczenia                                                                                                    |           |          |        |
|                                                                                                    | Wiadomość została wysłana automatycznie. Prosimy na nią nie odpowiadać                                                                                                    |           |          |        |
|                                                                                                    |                                                                                                    |           |          |        |

Dodatkowo na adres e-mail, podany przy aktywacji skrzynki, wysłany został mail z informacją że skrzynka została aktywowana.

| eDoręczenie: Regulamin świadczenia usługi                                                                                                    |
|----------------------------------------------------------------------------------------------------|
| system-ow-int@poczta-polska.pl<br>Do @iziomek.Ewa                                                                                                    |
| Regulamin PURDE i PUH_Polityka PURDE_20230511.pdf<br>830 KB                                                                                                   |
| Dzień dobry                                                                                                    |
| Dnia 2023-07-10 otrzymaliśmy zlecenie założenia Skrzynki Doręczeń dla adresu do doręczeń elektronicznych: AE:PL-47737-81793-GDVJE-21.                         |
| Gratulujemy aktywacji Skrzynki Doręczeń, od teraz możesz wysyłać swoje przesyłki elektronicznie.                                                              |
| W związku z powyższym przesyłamy w załączeniu regulamin świadczenia usługi dostępny również do pobrania pod adresem http://bip.poczta-polska.pl/repozytorium/ |
| Operator Wyznaczony - Poczta Polska S.A.                                                                                                    |
| #nowoczesna #bezpieczna #szybka                                                                                                    |
| www.poczta-polska.pl<br>E-mail: kontakt@poczta-polska.pl                                                                                                    |
| Infolinia czynna od poniedziałku do piątku w godzinach 8:00 - 20:00                                                                                           |
| <ul> <li>z telefonów stacjonarnych 801 333 444*</li> </ul>                                                                                                    |
| <ul> <li>z telefonów GSM i z zagranicy (+48) 43 842 06 00*</li> </ul>                                                                                         |
| *opłata za połączenie zgodnie z cennikiem operatora                                                                                                    |
| Wiadomość została wysłana automatycznie ze strony: <u>www.poczta-polska.pl</u> , prosimy na nią nie odpowiadać.                                               |

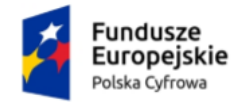

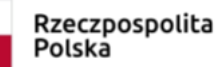

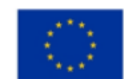

Panel Użytkownika (Dashboard) Instrukcja użytkownika

# 5. Odpowiedź na zaproszenie do korzystania ze skrzynki doręczeń elektronicznych

Aby odpowiedzieć na zaproszenie do korzystania ze skrzynki doręczeń elektronicznych, przy danej skrzynce w sekcji Udostępnione Tobie (osobiste), kliknij przycisk Sprawdź szczegóły.

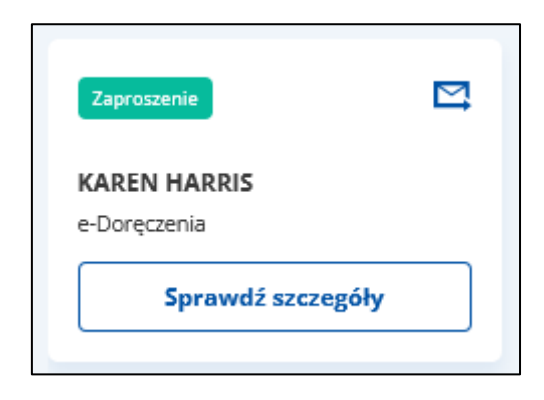

Po kliknięciu w przycisk, przejdziesz na stronę potwierdzenia przyjęcia zaproszenia. W zależności od typu skrzynki:

- dla Urzędowych i Osobistych na moj.gov.pl
- a dla Firmowych na biznes.gov.pl.

Po wybraniu konkretnej skrzynki i kliknięciu w link **Sprawdź szczegóły**, wyświetla się pop-up **Potwierdź logowanie** z polem do wprowadzenia **Kodu SMS**. Po wprowadzeniu kodu, kliknij w przycisk **Potwierdź**.

| Potwierdź logowanie                                               |  |  |  |  |
|-------------------------------------------------------------------|--|--|--|--|
| Wpisz poniżej kod autoryzacyjny, który wysłaliśmy na twój telefon |  |  |  |  |
| Kod SMS nr 1 z 21.09.2021                                         |  |  |  |  |
| Wpisz kod                                                         |  |  |  |  |
| ANULUJ POTWIERDŹ                                                  |  |  |  |  |
|                                                                   |  |  |  |  |

Po kliknięciu w przycisk, wyświetla się strona Aplikacja e-Doręczenia z Zaproszeniem do korzystania ze skrzynki doręczeń.

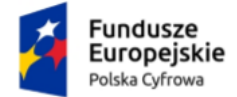

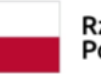

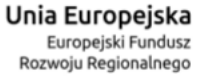

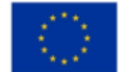

#### Panel Użytkownika (Dashboard) Instrukcja użytkownika

Na stronie wyświetlają się szczegółowe informacje dotyczące skrzynki do której otrzymałeś zaproszenie.

| ← mObywatel                                                                                                    |  |  |  |  |  |
|----------------------------------------------------------------------------------------------------|--|--|--|--|--|
| Zaproszenie do korzystania ze skrzynki doręczeń                                                                                                    |  |  |  |  |  |
| Masz zaproszenie do korzystania ze skrzynki, której właścicielem jest:<br>KAREN HARRIS                                                                                                    |  |  |  |  |  |
| Adres skrzynki: <b>AE:PL-78601-84644-USVIU-23</b><br>Twoja rola: <b>Uprawniony</b><br>Możesz odbierać, wysyłać, czytać wiadomości. Nie możesz zarządzać innymi użytkownikami. Nie możesz<br>zmieniać ustawień skrzynki. |  |  |  |  |  |
| Wiadomość od administratora skrzynki:<br>test                                                                                                    |  |  |  |  |  |
| Zapoznaj się z polityką świadczenia usługi, regulaminami i zasadami przetwarzania danych                                                                                                    |  |  |  |  |  |
| Jeżeli uważasz, że zaproszenie nie powinno zostać wysłane do Ciebie - odrzuć je.                                                                                                    |  |  |  |  |  |
| Przyjmij zaproszenie         Odrzuć zaproszenie         Zdecyduj później                                                                                                    |  |  |  |  |  |
| (i) Masz pytania? Zadzwoń lub napisz: tel. <b>42 253 54 50</b> , email <b>epuap-pomoc@coi.gov.pl</b> .<br>Pracujemy od poniedziałku do piątku w godzinach 7:00-18:00.                                                   |  |  |  |  |  |

#### Na stronie dostępne są również przyciski:

• Odrzuć zaproszenie – po kliknięciu w przycisk, wyświetla się pop-up z pytaniem Czy na pewno chcesz odrzucić zaproszenie?

| Czy na pewno chcesz odrzucić zaproszenie?                                                                                                   |                     |  |  |
|----------------------------------------------------------------------------------------------------|---------------------|--|--|
| <b>Uwaga!</b> Jeśli odrzucisz zaproszenie, nie otrzymasz dostępu do skrzynki.<br>Nowe zaproszenie może wysłać tylko administrator skrzynki. |                     |  |  |
| ODRZUĆ ZAPROSZENIE                                                                                                    | WRÓĆ DO ZAPROSZENIA |  |  |

 Po kliknięciu w przycisk Odrzuć zaproszenie, wyświetla się strona główna Panelu Użytkownika (Dashboardu) z komunikatem Zaproszenie zostało odrzucone.

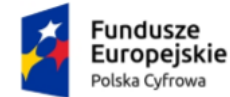

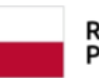

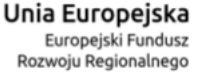

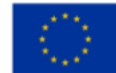

Panel Użytkownika (Dashboard) Instrukcja użytkownika

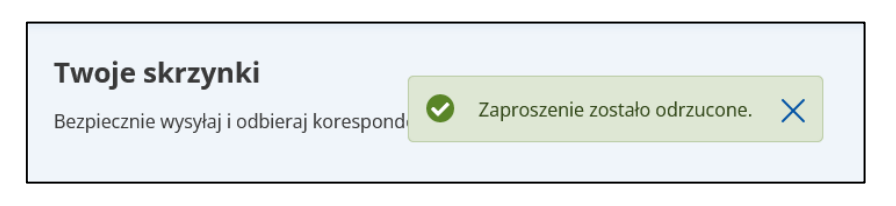

- Po kliknięciu w przycisk Wróć do zaproszenia, wracasz do strony ze szczegółami zaproszenia.
- Zdecyduj później po kliknięciu przycisk, wyświetla się strona główna Panelu Użytkownika (Dashboardu).
- Przyjmij zaproszenie po kliknięciu w przycisk, wyświetla się strona główna Aplikacji e-Doręczenia, skrzynki do której otrzymałeś zaproszenie, z komunikatem Zaproszenie zostało przyjęte. Jak w przypadku aktywacji skrzynki, w folderze Odebrane znajduje się również wiadomość powitalna od nadawcy Automat e-Doręczenia Skrzynka do e-Doręczeń jest aktywna.

Aby powrócić do Panelu Użytkownika (Dashboardu), kliknij w link **Twoje skrzynki**, który znajduje się nad imieniem i nazwiskiem właściciela skrzynki.

| Twoje skrzynki KAREN HARRIS Skrzynka osobista Adres do e-Doręczeń: AEPL-78601-84644-USVIU-23  Twoja rola: Uprawniony Napisz wiadomość |                      |                                     | Wyszukaj 🎘 🛱 Q                     |
|----------------------------------------------------------------------------------------------------|----------------------|-------------------------------------|------------------------------------|
| ප් Odebrane 🕚                                                                                                    | Nadawca              | Temat                               | Data doręczenia                    |
| ٹ Wysłane                                                                                                    | Automat e-Doręczenia | Skrzynka do e-Doręczeń jest aktywna | 07.07.2023 11:41                   |
| 🖉 Robocze                                                                                                    |                      | 1 z 1                               | Liczba wiadomości na stronie: 10 👻 |
| 🗊 Usunięte                                                                                                    |                      |                                     |                                    |
| i≡ Wątki                                                                                                    |                      |                                     |                                    |
| ⊖ Usługi dodatkowe ගී                                                                                                    |                      |                                     |                                    |

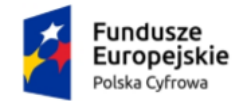

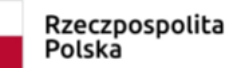

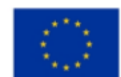

Panel Użytkownika (Dashboard) Instrukcja użytkownika

## 6. Przejście do szczegółów wybranej skrzynki doręczeń elektronicznych

Aby przejść do szczegółów wybranej skrzynki doręczeń elektronicznych, na kafelku skrzynka doręczeń elektronicznych, kliknij w link Przejdź do skrzynki.

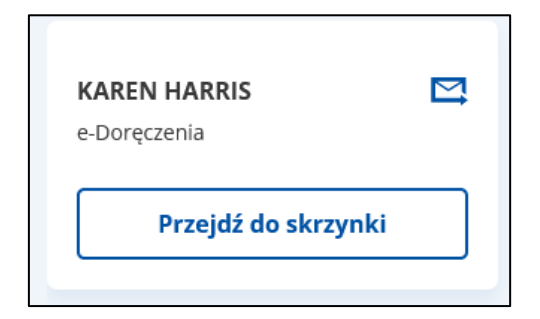

Po kliknięciu w link, przejdziesz na Aplikację e-Doręczenia, w zależności od typu skrzynki:

- dla Urzędowych i Osobistych na moj.gov.pl
- a dla Firmowych na biznes.gov.pl.

Wygląd Aplikacji e-Doręczenia po wejściu w szczegóły wybranej skrzynki doręczeń elektronicznych.

| ← Twoje skrzynki<br>KAREN HARRIS Strzynka osobisto<br>Adres do e-Doręczen: AEPL-78601-84644-US/IU-23 Q<br>Twoja rola: Właściciel<br>Napisz wiadomość |                      | [                                   | Wyszukaj 📚 Q                       |
|----------------------------------------------------------------------------------------------------|----------------------|-------------------------------------|------------------------------------|
| ප් Odebrane 🚺                                                                                                    | Nadawca              | Temat                               | Data doręczenia                    |
| ن Wysłane                                                                                                    | Automat e-Doręczenia | Skrzynka do e-Doręczeń jest aktywna | 07.07.2023 11:41                   |
| / Robocze                                                                                                    |                      | 1 z 1                               | Liczba wiadomości na stronie: 10 👻 |
| 🗊 Usunięte                                                                                                    |                      |                                     |                                    |
| i≣ Wątki                                                                                                    |                      |                                     |                                    |
| ා Usługi dodatkowe ගී                                                                                                    |                      |                                     |                                    |
| & Uprawnienia                                                                                                    |                      |                                     |                                    |
| 🕸 Ustawienia skrzynki                                                                                                    |                      |                                     |                                    |

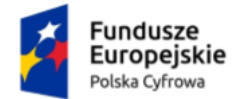

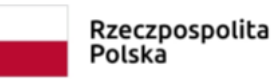

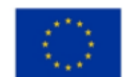

Panel Użytkownika (Dashboard) Instrukcja użytkownika

## 7. Przejście do szczegółów wybranej skrzynki ePUAP

Aby przejść do szczegółów wybranej skrzynki ePUAP (elektronicznej Platformy Usług Administracji Publicznej), na kafelku skrzynka ePUAP, kliknij w link Przejdź do skrzynki.

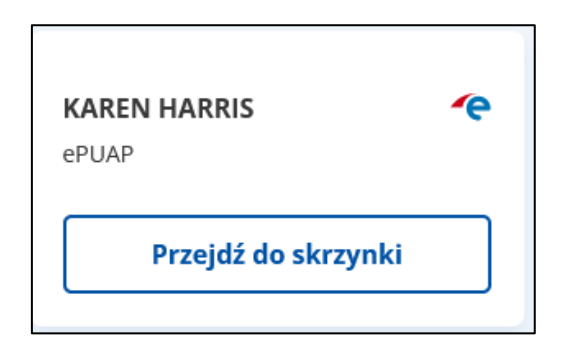

Po kliknięciu w link, wyświetla się strona wybranej skrzynki Moja skrzynka na epuap.gov.pl.

| STREFA      | KLIENTA ST | REFA URZĘDNIKA   | wys       | OKI KONTRAST | Zadaj pytanie/Zgłoś uwagę | Deklaracja dostępności        | English |
|-------------|------------|------------------|-----------|--------------|---------------------------|-------------------------------|---------|
| <b>~</b> e2 |            | Szukaj w całym p | ortalu    | Q            | Moja<br>Skrzynka          | EWA<br>KOZŁOWSKA<br>132_Edor_ | •       |
| ♠           | KATALOG SF | PRAW AM          | TUALNOŚCI | POMOC        |                           |                               |         |

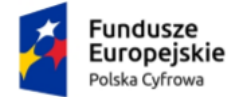

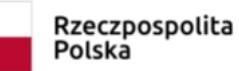

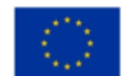

Panel Użytkownika (Dashboard) Instrukcja użytkownika

### 8. Podstawa prawna

Podstawę prawną dla funkcjonowania, Panelu Użytkownika (Dashboard) stanowi ustawa z dnia 18 listopada 2020 r. o doręczeniach elektronicznych (tj. Dz.U. 2020 poz. 2320 z późn. zm.).